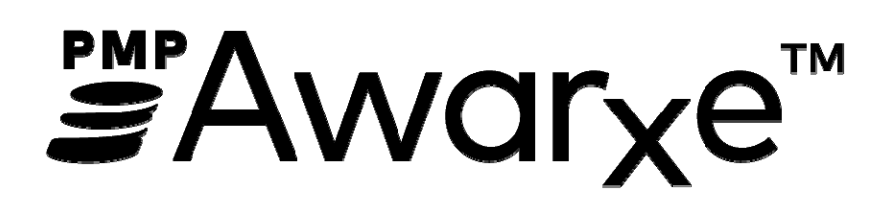

Law Enforcement and Regulatory User Support Manual

# Contents

| 1 | Wha  | at Is a | a Requestor?                                  |                              |
|---|------|---------|-----------------------------------------------|------------------------------|
| 2 | Pre- | Load    | ed User Access                                | Error! Bookmark not defined. |
| 3 | Reg  | istrat  | ion                                           |                              |
|   | 3.1  | Reg     | istration Process                             |                              |
|   | 3.2  | Ema     | ail Verification                              | 9                            |
|   | 3.3  | Vali    | dation Documents                              |                              |
|   | 3.4  | Acc     | ount Approved                                 |                              |
| 4 | Req  | uesto   | or Dashboard                                  |                              |
|   | 4.1  | Dele    | egates (Designees)/Supervisors                |                              |
|   | 4.2  | Ann     | ouncements and Quick Links                    |                              |
| 5 | Insi | ght     |                                               |                              |
|   | 5.1  | Nev     | v Reports                                     |                              |
|   | 5.1. | 1       | Prescriber Activity Request                   |                              |
|   | 5.1. | 2       | Dispensary Activity Request                   |                              |
|   | 5.1. | 3       | Investigative Patient Request                 |                              |
|   | 5.1. | 4       | Patient History Request                       | Error! Bookmark not defined. |
|   | 5.2  | Rep     | orts History                                  |                              |
|   | 5.3  | Sha     | red Reports                                   |                              |
| 6 | Use  | r Pro   | file Management                               |                              |
|   | 6.1  | My      | Profile                                       | 25                           |
|   | 6.2  | Dele    | egate (Designee) Management                   |                              |
|   | 6.2. | 1       | Approving and Rejecting Delegates (Designees) |                              |
|   | 6.2. | 2       | Removing Delegates (Designees)                |                              |
|   | 6.3  | Pas     | sword Management                              |                              |
|   | 6.3. | 1       | Updating the Current Password                 |                              |
|   | 6.3. | 2       | Resetting a Forgotten Password                |                              |
| 7 | Assi | stand   | ce and Support                                |                              |
|   | 7.1  | Tec     | hnical Assistance                             |                              |
|   | 7.2  | Adn     | ninistrative Assistance                       |                              |
| 8 | Doc  | ume     | nt Information                                |                              |
|   | 8.1  | Disc    | laimer                                        |                              |

# 1 What Is a Requestor?

A requestor is a PMP AWAR<sub>x</sub>E account type that is used to review patient's prescription history, prescriber history and dispenser history.

Note: Law Enforcement or Regulatory Agencies interested in in accessing information in E-FORCSE should contact the State Administrator for instruction on applying and setting up a new in PMP AWAR<sub>x</sub>E.

A complete list of available roles are as follows:

#### **Agency Administration**

- Agency Admin
- Impaired ٠
  - Practitioner Consultant Admin

#### Law Enforcement (Delegates)

DEA

Medicaid Fraud Units

- FBI
- HHS
- Local

- Military Police
- State Attorney General
- State Police

State Prosecutor Special Investigators (District or Commonwealth Attorney) VA Investigator

- Other
- Licensing Board Investigator (Delegate)
- Medical Examiner/Coroner (District Administrator)
- Medical Examiner Delegate
- Impaired Practitioner Consultant (Delegate)

#### Registration 2

E-FORCSE® requires that every individual register as a separate user, using their email address as their username within the system. Law Enforcement, Investigators, Impaired Practitioner Consultants, State Attorney General and Medical Examiner Delegates users must register as a delegate linked to their Agency Administrator, Impaired Practitioner Consultant Administrator, State Attorney General Administrator or Medical Examiner/Coroner.

The registration process is comprised of three screens: the account settings screen, the role selection screen, and the demographics screen. All three screens must be filled out before the user can successfully submit their registration for processing.

Some requestor roles require the User to upload the required certification document(s). This documentation must be submitted prior to the user account being approved. The user can submit digital copies through PMP AWAR<sub>x</sub>E after completing the initial registration screens.

### 2.1 Registration Process

1. To request a new account in PMP AWAR<sub>x</sub>E, the user must first load the login screen for the application. The login screen is located at https://florida.pmpaware.net.

DH8012-PDMP 7/21 Rule 64K-1.003. F.A.C. 2. Once at the login screen, the user must click the "Create an Account" option to begin the process.

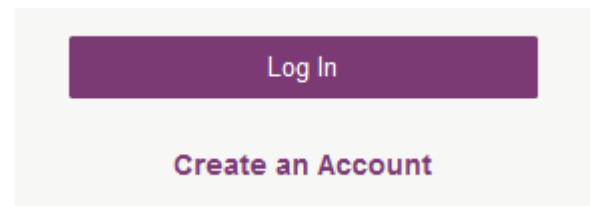

- 3. The next screen requires the user to enter their current, valid work email address and select a password. The password must be entered a second time for validation.
  - a. The password must contain at least 10 characters, including 1 capital letter and 1 special character (such as !,@,#,\$).

| Perister for an Account                                    |                              |
|------------------------------------------------------------|------------------------------|
|                                                            |                              |
| lease create your own account and do not create an account | on behalt of someone else.   |
| Email                                                      | Confirm Email                |
|                                                            |                              |
| Description                                                | Confirm Deserviced           |
| Password                                                   | Contirm Password             |
|                                                            |                              |
| Password Must:                                             |                              |
| Minimum of 8 characters                                    |                              |
| Contain one lower case letter                              |                              |
| Contain one special character (! @ # \$ etc.)              |                              |
| Maximum of 72 characters                                   |                              |
|                                                            |                              |
| Continue                                                   | Already have an account? Log |

- 4. After the work email and desired password have been entered, the user must click the "Continue" button.
- 5. The second step is the role selection screen. The user can expand the role categories to select the role that fits their affiliated agency. The Agency Administrator role is only used when the agency initially sets up their department level account. Individual requestors will find their roles under either Law Enforcement or Other.

#### Notes:

 If you do not see an applicable role for your agency type, the State Administrator has not configured a role of that type and potentially may not allow users in that agency access to PMP AWARxE. Please contact your State Administrator for more information.

| im:                          |                          |                    |  |
|------------------------------|--------------------------|--------------------|--|
| a Healthcare Professional or |                          |                    |  |
| Delegate                     | an Agency Administration | in Law Enforcement |  |
|                              |                          |                    |  |
| an Other Professional        |                          |                    |  |

**Note:** At this point in the registration process, you may click **Log Out, Complete Later** to save your login credentials and complete your registration at a later time. When you are ready to complete your registration, navigate to <u>https://florida.pmpaware.net</u>, then enter the username and password you established in the previous steps.

|                                                                                                    |                          | C                  | an't View This File? Get Adobe Acrobat Reader |
|----------------------------------------------------------------------------------------------------|--------------------------|--------------------|-----------------------------------------------|
| Account Registration                                                                                                    |                          |                    |                                               |
| l am:                                                                                                    |                          |                    |                                               |
| a Healthcare Professional or<br>Delegate                                                                                                    | an Agency Administration | in Law Enforcement |                                               |
|                                                                                                    |                          |                    |                                               |
| an Other Professional                                                                                                    |                          |                    |                                               |
| Select a specific role from below                                                                                                    |                          |                    |                                               |
| Select a specific role from below<br>DEA<br>FBI<br>Local                                                                                                    |                          |                    |                                               |
| Select a specific role from below<br>DEA<br>FBI<br>Local<br>HHS                                                                                                    |                          |                    |                                               |
| Select a specific role from below<br>DEA<br>FBI<br>Local<br>HHS<br>Medicaid Fraud Units                                                                                                    |                          |                    |                                               |
| Select a specific role from below<br>DEA<br>FBI<br>Local<br>HHS<br>Medicaid Fraud Units<br>Military Police                                                                                                    |                          |                    |                                               |
| Select a specific role from below<br>DEA<br>FBI<br>Local<br>HHS<br>Medicaid Fraud Units<br>Military Police<br>State Police                                                                                                    |                          |                    |                                               |
| Select a specific role from below<br>DEA<br>FBI<br>Local<br>HHS<br>Medicaid Fraud Units<br>Military Police<br>State Police<br>State Prosecutor (District or Commonwer<br>Attorney)                                                            | ealth                    |                    |                                               |
| Select a specific role from below<br>DEA<br>FBI<br>Local<br>HHS<br>Medicaid Fraud Units<br>Military Police<br>State Police<br>State Police<br>State Police<br>State Prosecutor (District or Commonwer<br>Attorney)                            | ealth                    |                    |                                               |
| Select a specific role from below<br>DEA<br>FBI<br>Local<br>HHS<br>Medicaid Fraud Units<br>Military Police<br>State Police<br>State Police<br>State Prosecutor (District or Commonwer<br>Attorney)<br>VA Investigator<br>Other Federal Agency | ealth                    |                    |                                               |

- 6. After the role has been selected, the user must click the "Continue" or "Log Out, Complete Later" button.
- 7. The final screen is the demographics screen. Here the user must enter their badge number (Employee ID if Badge Number is not applicable), name, date of birth, agency information, and other information as configured by the State Administrator. Required fields are marked with a red asterisk.

**Note:** Agency Administrators contact the State Administrator for instruction on applying and setting up a new Law Enforcement, Medical Examiner or Regulatory agency account.

**Note:** If you are a delegate (designee) and do not find your specific agency listed in the demographic section, contact your Agency Administrator for direction.

|                                                        |                         |                | Can't View This R | Registration Process Tutorial<br>97 Get Adobe Acrobet Reader |
|--------------------------------------------------------|-------------------------|----------------|-------------------|--------------------------------------------------------------|
| Account Perietration                                   |                         |                |                   |                                                              |
| Account Registration                                   |                         |                |                   |                                                              |
| tote category: Law Enforcement<br>tote: Local   Change |                         |                |                   |                                                              |
| Professional Details                                   |                         |                |                   | * Indicates Required Reld                                    |
| Barloo Number *                                        |                         |                |                   |                                                              |
|                                                        |                         |                |                   |                                                              |
|                                                        |                         |                |                   |                                                              |
|                                                        |                         |                |                   |                                                              |
| Doubles Title of Reak *                                |                         |                |                   |                                                              |
| Possion, Tibe, or ream.                                |                         |                |                   |                                                              |
|                                                        |                         |                |                   |                                                              |
|                                                        |                         |                |                   |                                                              |
| Personal Information                                   |                         |                |                   |                                                              |
| First Name *                                           | Middle Narra            |                | Lest Name *       |                                                              |
|                                                        |                         |                |                   |                                                              |
|                                                        |                         |                |                   |                                                              |
|                                                        |                         |                |                   |                                                              |
| 0.1. J 0.0.                                            |                         |                |                   |                                                              |
| Dark of Deth                                           |                         |                |                   |                                                              |
| MMDDYYYY                                               |                         |                |                   |                                                              |
|                                                        |                         |                |                   |                                                              |
| Denne Control Direct 1                                 |                         |                |                   |                                                              |
| Primary Contact Phone                                  | Mobile Phone Number     |                |                   |                                                              |
| (000) 000-0000                                         | (000) 000-0000          |                |                   |                                                              |
|                                                        | This may be used for pa | asword resel   |                   |                                                              |
|                                                        |                         |                |                   |                                                              |
| Employer Information                                   |                         |                |                   |                                                              |
| Amount .                                               |                         |                |                   |                                                              |
| Againcy -                                              |                         |                |                   |                                                              |
|                                                        | ~                       |                |                   |                                                              |
| Address *                                              |                         | Address Line 2 |                   |                                                              |
|                                                        |                         |                |                   |                                                              |
|                                                        |                         |                |                   |                                                              |
| City *                                                 | State *                 |                | Zip Code *        |                                                              |
|                                                        |                         | ~              |                   |                                                              |
| Phone *                                                | Fas                     |                |                   |                                                              |
| //////                                                 | /###\ ### ####          |                |                   |                                                              |
| (***)******                                            |                         |                |                   |                                                              |
|                                                        |                         |                |                   |                                                              |
| Delegate                                               |                         |                |                   |                                                              |
|                                                        |                         |                |                   |                                                              |
| I am a delegate for the following people *             |                         |                |                   |                                                              |
| Email                                                  |                         |                |                   |                                                              |
| Add                                                    |                         |                |                   |                                                              |
|                                                        |                         |                |                   |                                                              |
| Selected Supervisors                                   |                         |                |                   |                                                              |
|                                                        |                         |                |                   |                                                              |
|                                                        |                         |                |                   |                                                              |
| Continue Log out, Complete Later                       |                         |                |                   |                                                              |
|                                                        |                         |                |                   |                                                              |

If the user is a delegate (designee), the final section of the demographics screen requires the delegate to enter their Agency Administrator's (AWAR<sub>x</sub>E supervisor) registered email address. NOTE: The Agency Administrator must already have set up an agency account with PMP AWAR<sub>x</sub>E. When adding an Agency Administrator (AWAR<sub>x</sub>E supervisor), a delegate will want to

ensure that they enter the supervisor's email address correctly and that they are using a valid email address.

9. After all information has been entered into the form, the user must click the "Continue" or "Log Out, Complete Later" button.

| 01-1-1 77-0-4-1                                                                         |          |  |
|-----------------------------------------------------------------------------------------|----------|--|
| Account Approval Required                                                               | ×        |  |
| Your registration request requires approval from any supervisors you have selected. The |          |  |
| Administrator will review your account request upon receiving the necessary approval.   |          |  |
|                                                                                         | Continuo |  |
| · · · · · · · · · · · · · · · · · · ·                                                   | Conunue  |  |
| пенономицу реорна                                                                       |          |  |
|                                                                                         |          |  |
|                                                                                         |          |  |

10. When the user selects the "Continue" button they will see the "Account Approval Required" Message. Select the "Continue" button.

| IS the information below before submitting. |
|---------------------------------------------|
| nt                                          |
|                                             |
|                                             |
| ve                                          |
|                                             |
|                                             |
|                                             |
|                                             |
|                                             |
| 555-5555                                    |
| 55-5555                                     |
| ,                                           |
| ay                                          |
|                                             |
|                                             |
|                                             |
|                                             |
|                                             |
|                                             |
|                                             |

- 11. The user will see an overview of their account registration and have the options to edit fields, "Submit and Continue" or "Log out, Complete Later".
- 12. The user will then be taken to a landing page notifying them that their account is either pending approval, or incomplete and requires further action.

- a. Users will also be notified that a link to verify their email address has been sent.
- b. If the registration is "Incomplete," (Screen Capture Example Below) please see the Validation Documents section.

| Can't View This File? Get Adobe Acrobat Reader                                                                                                    |  |
|----------------------------------------------------------------------------------------------------|--|
|                                                                                                    |  |
| Account Registration<br>Status: Registration Not Complete -<br>Difficult Documents Needed<br>Based on the user role you've chosen, you are required to submit additional<br>documentation. Please review the required document(s) below and upload them for<br>review. You can complete this section now or at a later time by logging back into<br>your account.<br>Once all required validation documents are received, your registration will be<br>reviewed for approval.<br><b>Equired Documents</b><br>Required Documents if needed and upload below<br>Required Documents (User_Certification pdf<br>Preview   Download<br>Preview   Download<br>Required Documents<br>Mo the uploaded File<br>Max File Size:<br>10MB<br>Submit Documents<br>Mog out, Complete Later |  |

# 2.2 Email Verification

- 1. After the user submits their registration, PMP AWAR<sub>x</sub>E sends an email to the supplied email address asking for verification of an active email address.
- 2. The user must click the link within the email to verify their email address.
  - a. The link contained within the email is only valid for 20 minutes. In the event the time has expired, clicking the link will result in a new email verification notification being sent to the user. The user must click on the link in the new email to verify their email address.
  - b. If the user is not able to receive HTML formatted emails/emails with hyperlinks, they should contact the helpdesk with the contact information located in the <u>Technical</u> <u>Assistance</u> section of this document.
  - c. If the user registered with the wrong email address, they should login to the account using the wrong email address as the User Name and navigate to Menu > User Profile > My Profile to update their email address. For further instructions see the <u>My Profile</u> section of this document.
- 3. The user is taken to a screen displaying a message that their email address has been validated.

# 2.3 Validation Documents

- 1. If a State Administrator requires further validation for a role the user registered for, the user will see the required documents in the registration module and also receive an email with instructions and the necessary forms to complete.
- 2. The user completes the required form(s) in accordance with the instructions.
- 3. The user must then submit (upload) the form(s) to the PMP AWAR<sub>x</sub>E system.
  - a. The user logs into the PMP AWAR<sub>x</sub>E using their email address and password used to request an account.
    - i. The user is presented with a file upload screen.

| Menu                                                                         |                                                                                                    |                                                                                               | Jordan LE-User 🔻                                    |
|------------------------------------------------------------------------------|----------------------------------------------------------------------------------------------------|-----------------------------------------------------------------------------------------------|-----------------------------------------------------|
| Home > Dashboard                                                             |                                                                                                    |                                                                                               | Powerst by WAwarxe<br>Support: 1-866-Appriss        |
| Success<br>A link to verify your                                             | email address has been sent.                                                                                                   |                                                                                               | DISMISS                                             |
|                                                                              |                                                                                                    | Your Regist                                                                                   | ration is Not Complete                              |
| Welcome                                                                      |                                                                                                    | Registration Process Tutorial 💿 🍌                                                             | Get Adobe Acrobat Reader                            |
| Based on the User Roles yo<br>forms to be submitted. Once<br>Your User Roles | u've chosen, you may be required to submit additional docum<br>all validation documents are met, your registration will be rev | entation. You will receive an email with instr<br>iewed for approval. Watch your email or log | uctions and the necessary<br>in for status updates. |
| Law Enforcement                                                              | Validation Documents Required                                                                                                  | Documentation Received                                                                        |                                                     |
| Local                                                                        | Law_Enforcement_Authorized_User_Certification.pdf                                                                              | Fill out the required form an                                                                 | nd upload it                                        |
| Upload Law Enforceme                                                         | nt Authorized User Certification                                                                                               |                                                                                               |                                                     |
| Local                                                                        |                                                                                                    |                                                                                               |                                                     |
|                                                                              | + Add File                                                                                                    |                                                                                               |                                                     |

ii. The user clicks "add file" and selects the file for upload. After all required documents are added, click the "Submit Documents" or "Log Out, Complete Later". When a document is submitted the user will receive an email notifying them that an update has been made to their account. Once the validation document(s) are uploaded, no further action is needed by the user.

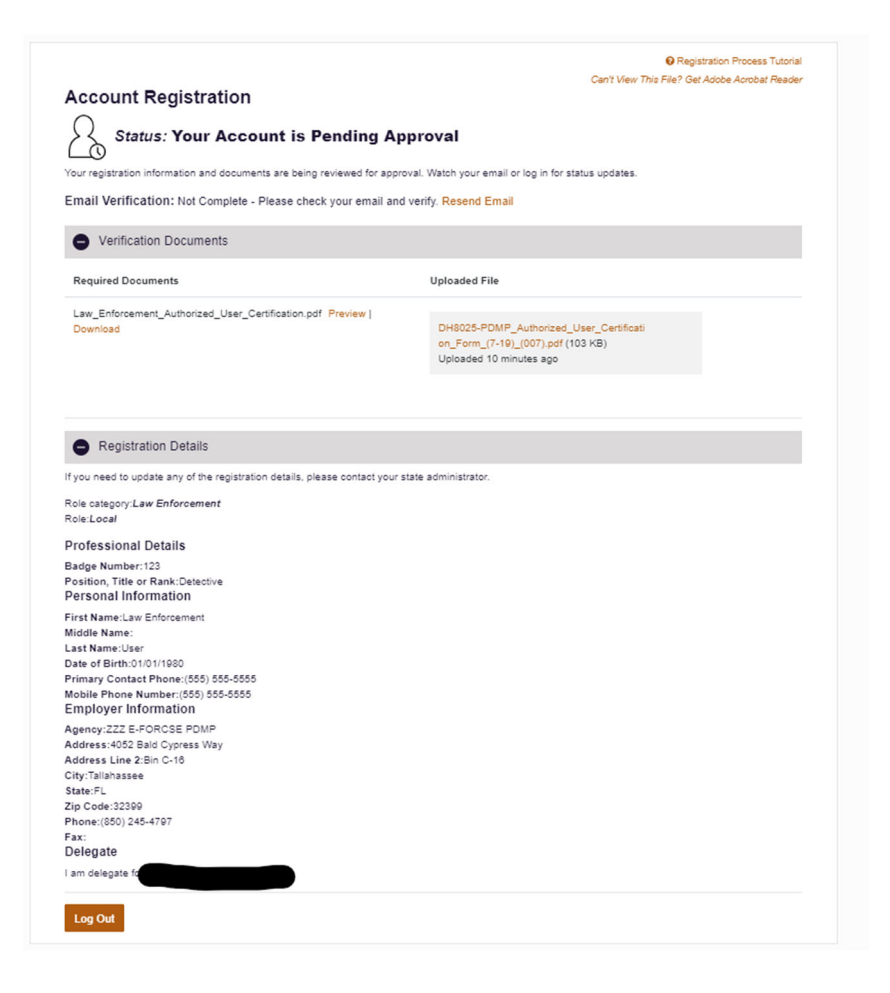

# 2.4 Account Approved

- 1. After the State Administrator has determined that all requirements have been met for the user account and a Delegate's (Designee's) Supervisor has approved the Delegate's request the account can be approved.
- 2. The user receives an email stating that their account has been approved and is now active.
- The user can then log into PMP AWAR<sub>x</sub>E using the email address and password supplied during the account creation process. If the user no longer has the password, it can be reset by navigating to <u>https://florida.pmpaware.net</u> and clicking the Reset Password link, or by navigating to <u>https://florida.pmpaware.net/identity/forgot\_password</u>.

# 3 Requestor Dashboard

The Requestor Dashboard is the first screen users see once logged in with an approved account. It provides a quick summary of pertinent items within PMP AWAR<sub>x</sub>E, including State Administrator announcements, their delegate's/supervisor's status, and any Quick Links the State Administrator has configured. The Dashboard can be accessed at any time by clicking **Menu > Home > Dashboard**.

#### My Dashboard

| Delegates          |                                       |              | PMP Announcements                                             |  |
|--------------------|---------------------------------------|--------------|---------------------------------------------------------------|--|
| DELEGATES          |                                       |              | Message for Law Enforcement 10/13/2017                        |  |
| Delegate Name      | Status                                | Request Date | Test announcement                                             |  |
| NEW James Delegate | pending                               | 12/01/2017   | Exciting changes are coming to 09/20/2017                     |  |
| Jordan Delegate    | n Delegate approved 04/25/2017 We are |              |                                                               |  |
|                    |                                       |              | year, we will be performing a systemwide<br>update on AWARXE. |  |
|                    |                                       |              | When you log in to AWA more                                   |  |
|                    |                                       |              | View all Announcements                                        |  |

**Quick Links** PMP Support

#### 3.1 Delegates (Designees)/Supervisors

This section shows the user's delegates or supervisors depending on the user's role. A supervisor can quickly change a delegate's status from the dashboard by clicking the delegate's name. They will be taken to the Delegate Management screen where they can approve, reject, or remove a delegate from their profile. Users can also click the "Delegates" link to be taken to the Delegate Management section, which is also accessible at any time by navigating to Menu > User Profile > Delegate Management. For additional information regarding delegate management, see the **Delegate Management** section.

# 3.2 Announcements and Quick Links

State Administrators can configure Announcements to be displayed to users in this section. The quick view on the right shows only the first few lines of text, but clicking on the Announcements button will display the full announcement text. This can also be accessed by navigating to Menu > Home > PMP Announcements. The announcements can be configured as role specific meaning that a user whose role is Agency Admin can have an announcement whereas a delegate user may not have the same announcement viewable under their profile.

State Administrators can also configure Quick Links to webpages outside of PMP AWAR<sub>x</sub>E. Any links configured will be visible towards the bottom right of the dashboard in the Quick Links Section.

# 4 Insight

A select number of reports are available within the PMP AWAR<sub>x</sub>E application. These include reports on prescriber activity, dispenser activity and patient activity.

# 4.1 New Reports

To run a report:

- 1. Navigate to Menu > Insight > New Report
- 2. A list of reports and their associated descriptions are displayed. Please note your account may not have access to all of the below displayed reports.

#### PMP AWARxE Reports

| Report Name                   | Description                                                                                                    |
|-------------------------------|----------------------------------------------------------------------------------------------------|
| Prescriber Activity Request   | Displays a summary of prescriptions prescribed by specified DEA number and the corresponding patient and pharmacy information. |
| Dispenser Activity Request    | Displays a summary of prescriptions dispensed at specified location and the corresponding patient and prescriber information.  |
| Investigative Patient Request | Allows broader searches for a single or multiple patients by name, identification number, or address.                          |

- 3. Click the name of the report to run.
- 4. Insert the desired information into the Request Purpose section on all types of request forms.
- 5. Follow the steps to run the report as outlined below in the individual report sections.

| vestigation Type* | Case Number* | Case Comments |  |
|-------------------|--------------|---------------|--|
| ~                 |              |               |  |
|                   |              |               |  |
|                   |              |               |  |
|                   |              |               |  |

6. Upload documentation to the request as required (Impaired Practitioner Consultants: patient releases and State Attorney General: evidence of the trial court granting the petition or motion that led to the discovery of admissible evidence)

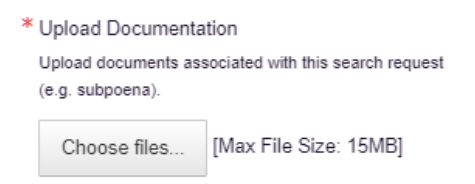

7. Click the Run Report button. A Report Creation message is displayed on screen.

| $\odot$ | Success<br>The request has been forwarded to your admin for approval. | DISMISS |
|---------|-----------------------------------------------------------------------|---------|
| $\odot$ | Success The request has been forwarded to your admin for approval.    | DISMI   |

8. Access the results by navigating to **Menu > Insight > Reports History.** The report will be listed in a status of "In Review" until approved by the State Administrator.

### 4.1.1 Prescriber Activity Request

- 1. Navigate to Menu > Insight > New Reports and click "Prescriber Activity Request"
- 2. Enter the DEA number or the name of the prescriber. Due the different manner in which prescriber names can be provided by pharmacies, we recommend using a partial search to ensure you obtain all applicable results. Using partial search will result in a picklist for you to select the appropriate prescriber.

Prescriber\*

| DEA Number |    | First Name | Partial Search | Partial search recommended. If you are not getting results,                                              |
|------------|----|------------|----------------|----------------------------------------------------------------------------------------------------|
|            | OR | Paul       |                | it may require entry of the prescriber's professional suffix<br>with their last name. Example: Jones, MD |
|            |    | Last Name  | Partial Search |                                                                                                    |
|            |    | Doc        |                |                                                                                                    |
|            |    |            |                |                                                                                                    |

3. Enter the date range for the report. If necessary, you can also filter by patient name if necessary and is an available option. (Entering a Patient Name may limit your results based on the manner in which patient names can be provided by pharmacies) Then, click "Run Report"

| Rx Written Date* | Drug | Patient    |
|------------------|------|------------|
| From:            |      | First Name |
| 04/16/2017       |      |            |
| To:              |      | Last Name  |
| 04/16/2018       |      |            |
|                  |      | DOB        |
|                  |      | MM/DD/YYYY |

4. If partial search was used, you will be presented with a picklist to select the prescriber you were looking for. Select the prescriber and click "Run Prescriber Activity."

| Multiple | e prescribers foun | d matching your crite | eria. Please select the p | rescriber(s) or refine |
|----------|--------------------|-----------------------|---------------------------|------------------------|
| your se  | First Name         | Last Name             | DEA Number                | Address                |
|          | Paul               | Doctor                | AD1111119                 |                        |
|          |                    |                       |                           |                        |

 Once you have selected the prescriber or if you did not use partial search, a successful message is displayed on screen. Navigate to Menu > Insight > Reports History to view the results of your search.

| Success<br>The request | t has been forwarded to your admin for a | pproval.       |                 |                     | DISMISS |
|------------------------|------------------------------------------|----------------|-----------------|---------------------|---------|
| Report Results         |                                          |                |                 |                     |         |
| Advanced Options •     | Search using Advanced Options            |                |                 | Sea                 | rch     |
| Report Rec             | uests<br>e to view the report            |                |                 |                     |         |
| Report Type            | Key Parameters                           | Match Result   | Requestor       | Request Date        | Status  |
| Prescriber Activity Re | equest DEA: AD1111119                    | Paul Doctor    | Jordan Crawford | 12/06/2017 12:46 PM | Ready   |
| Prescriber Activity Re | equest DEA: AD1111119                    | Appriss Doctor | Jordan Crawford | 09/26/2017 1:13 PM  | Ready   |

6. Once the report has a status of "Ready," click the "Prescriber Activity Request" link to view the results of the report. The report will be listed in a status of "In Review" until approved by the State Administrator.

| Paul Doctor             | r                             |                           |      |
|-------------------------|-------------------------------|---------------------------|------|
| Street Address          | Street Address 2              | City State                | Zip  |
| Report Criteria         |                               |                           |      |
| DEA Number<br>AD1111119 | Prescriber First Name<br>Paul | Prescriber Last<br>Doctor | Name |
| Summary                 |                               |                           |      |
| Prescriptions:          | 4                             |                           |      |
| Patients:               | 3                             |                           |      |
| Pharmacies:             | 3                             |                           |      |

The top of the report itself will have export options, a prescriber table which will detail any names, DEA numbers, and available addresses associated with your prescriber search, as well as a summary of the prescriptions contained within the report to detail prescription, patient and pharmacy count at a quick glance.

| Prescribe   | r Activity |               |                 |                |                                   |        |           |          |           |                |             |
|-------------|------------|---------------|-----------------|----------------|-----------------------------------|--------|-----------|----------|-----------|----------------|-------------|
| Last 🗘      | First 🗘    | DOB 4         | 🗧 Fill Date 🗘 🍦 | Written Date 年 | Drug Name                         | \$ Qty | Supply \$ | Store ID | Rx#       | Pymt Type      | <b>\$</b> ^ |
| Testpatient | Bob        | 01/01/1900    | 08/07/2017      | 08/07/2017     | ALPRAZOLAM 2 MG TABLET            | 10.0   | 10        | WALG7516 | xx091     | Comm Ins       |             |
| patient     | test       | 01/01/1901    | 04/11/2017      | 04/11/2017     | GABAPENTIN 100 MG CAPSULE         | 30.0   | 30        | Appr1119 | 1234567   | Comm Ins       |             |
| TESTPATIENT | ALICE      | 01/01/1900    | 12/19/2016      | 12/19/2016     | ACETAMINOPHEN-COD #3 TABLET       | 3.0    | 3         | Appr1119 | AT1152500 | Private<br>Pay |             |
| TESTPATIENT | BOB        | 01/01/1900    | 12/15/2016      | 12/15/2016     | HYDROCODON-ACETAMINOPHN<br>10-325 | 30.0   | 10        | Dave1119 | 152847B   | Comm Ins       | ~           |
| Dispenser   | ſS         |               |                 |                |                                   |        |           |          |           |                |             |
| Store ID    | \$         | Name          |                 | Address        | ;                                 | City   |           | ÷        | State 🗘   | Zip            | <b>\$</b> ^ |
| Appr1119    |            | Appriss Pharm | acy             | 10401 L        | INN STATION RD                    | LOUISV | LLE       |          | KY        | 40223          |             |
| Appr1119    |            | Appriss Pharm | acy             | 10401 L        | INN STATION RD                    | LOUISV | LLE       |          | KY        | 40223          |             |
| WALG7516    |            | WALGREEN C    | O.              | 301 W N        | IAIN ST                           | INDEPE | NDENCE    |          | KS        | 67301          | $\sim$      |

The Prescriber Activity table will provide the prescription detail. You can sort it by any of its columns.

The Dispensers table will provide the dispensary name and address for any pharmacies that filled the prescriptions in the Prescriber Activity table.

| Therapeutic Class Summary                 |              |               |                |        |
|-------------------------------------------|--------------|---------------|----------------|--------|
| Therapeutic Class 4                       | Script Count | Patient Count | Pharmacy Count | ^      |
| BENZODIAZEPINES (ANXIOLYTIC, SEDATIV/HYP) | 1            | 1             | 1              |        |
| OPIATE AGONISTS                           | 2            | 2             | 1              |        |
| ANTICONVULSANTS, MISCELLANEOUS            | 1            | 1             | 1              | $\sim$ |

A Therapeutic Class Summary table is provided as well for quick reference.

See the <u>Reports History</u> section for more information.

#### 4.1.2 Dispensary Activity Request

- 1. Navigate to Menu > Insight > New Reports and click "Dispensary Activity Request"
- 2. Enter the DEA, NCPDP, or Pharmacy Name you'd like to search.

| Request Criteria |    |                     |
|------------------|----|---------------------|
| Dispenser*       |    |                     |
| DEA Number       | OR | Name Partial Search |
| NCPDP            |    |                     |

3. Enter the date range for your search. You can also filter by patient name if necessary and is an available option. (Entering a Patient Name may limit your results based on the manner in which patient names can be provided by pharmacies)

| Rx Fill Date∗ | Drug | Patient    |
|---------------|------|------------|
| From          |      | First Name |
| 04/16/2017    |      |            |
| То            |      | Last Name  |
| 04/16/2018    |      |            |
|               |      | DOB        |
|               |      | MM/DD/YYYY |

4. Click "Run Dispensary Activity Report." If partial name search was used, pick the dispensary from the pick list and click "Run Dispensary Activity."

| uitipi<br>our s            | e dispensaries found matc<br>earch. | hing your criteria. Ple | ease select the dispensary | or refin |
|----------------------------|-------------------------------------|-------------------------|----------------------------|----------|
|                            | Name                                | DEA Number              | Address                    | ^        |
|                            | DILLON PHARMACY #36                 | AD1631983               | 1320 N MAIN ST             |          |
|                            | DILLON PHARMACY #33                 | AD9221033               | 108 FISHEL ST              |          |
|                            | DILLON PHARMACY                     | BD2125335               | 1108 E 1ST ST              |          |
|                            | DILLON PHARMACY, #74                | BD2241711               | 122 N BROADWAY             |          |
| $\mathbf{\mathbf{\nabla}}$ | DILLON PHARMACY, #72                | BD2447135               | 10515 W CENTRAL AVE        |          |
| $\square$                  | DILLON'S, PHARMACY #19              | BD6514865               | 4701 W 6TH ST              | ~        |
|                            | DILLON'S, PHARMACY #19              | BD6514865               | 4701 W 6TH ST              |          |

5. A successful message is displayed on screen. Navigate to **Menu > Insight > Reports History** to view the results of your search.

#### **Report Results**

| Report Requests Click on Report Type to view the report |                |                 |                 |                    |        |  |  |  |  |
|---------------------------------------------------------|----------------|-----------------|-----------------|--------------------|--------|--|--|--|--|
| Report Type                                             | Key Parameters | Match Result    | Requestor       | Request Date       | Status |  |  |  |  |
| Dispensary Activity Request                             | DEA: BD2447135 | DILLON PHARMACY | Jordan Crawford | 12/21/2017 6:16 AM | Ready  |  |  |  |  |

6. Once the report has a status of "Ready," click the "Prescriber Activity Request" link to view the results of the report. The report will be listed in a status of "In Review" until approved by the State Administrator.

Report Prepared: 12/21/2017 Date Range: 12/21/2016 – 12/21/2017

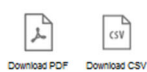

|                                 | ARMACY  |                 |             |                     |                         |
|---------------------------------|---------|-----------------|-------------|---------------------|-------------------------|
| Street Address<br>10515 W CENTR | RAL AVE | City<br>WICHITA | State<br>KS | <b>Zip</b><br>67212 |                         |
| Report Criteria                 | I.      |                 |             |                     |                         |
| Street Address<br>10515 W CENTR | RAL AVE | City<br>WICHITA | State<br>KS | <b>Zip</b><br>67212 | DEA Number<br>BD2447135 |
| Summary                         |         |                 |             |                     |                         |
| Prescriptions:                  | 8       |                 |             |                     |                         |
| Patients:                       | 5       |                 |             |                     |                         |
| Prescribers:                    | 4       |                 |             |                     |                         |

The top of the report itself will have export options, a dispenser table which will detail the dispensary name, DEA number, and address associated with your dispensary search, as well as a summary of the prescriptions contained within the report to detail prescription, patient and prescriber count at a quick glance.

| Disp      | ense   | r Activi | ty |            |              |                                   |      |    |          |                |                                      |                          |         |
|-----------|--------|----------|----|------------|--------------|-----------------------------------|------|----|----------|----------------|--------------------------------------|--------------------------|---------|
| Last      | \$ Fir | st :     | ¢  | DOB 💠      | Fill Date  🗘 | Drug Name 🖨                       | Qty  | ¢  | Supply 🖨 | Written Date 🖨 | Prescriber Name 🖨                    | Rx #                     | \$<br>P |
| Carroll   | Lu     | cinda    |    | 10/31/1990 | 08/15/2017   | CHEST CONGESTION<br>RELIEF PE     | 801  | .0 | 214      | 08/01/2017     | LLC GENOA<br>HEALTHCARE<br>OF KANSAS | fgT3DNEEkap4VkxB3QcG     | N       |
| Marquardt | Jo     | shuah    |    | 05/19/2017 | 08/15/2017   | TELMISARTAN 40 MG<br>TABLET       | 658  | .0 | 740      | 07/26/2017     | WALGREEN CO                          | к                        | c       |
| Zulauf    | An     | tone     |    | 03/31/2010 | 08/15/2017   | MAPAP ARTHRITIS ER 650<br>MG CPLT | 336  | .0 | 171      | 07/31/2017     | STANFORD W<br>GRIST, DVM             | 5                        | V<br>C  |
| Pollich   | Ro     | drick    |    | 01/27/1985 | 08/15/2017   | VENLAFAXINE HCL ER 75<br>MG CAP   | 954  | .0 | 45       | 07/27/2017     | CRANFORDS<br>DRUG STORE<br>INC       | xhLTHuZ                  | v<br>C  |
| Doyle     | Di     | ego      |    | 09/16/1977 | 08/15/2017   | VALSARTAN-HCTZ 320-25<br>MG TAB   | 534  | .0 | 331      | 07/31/2017     | WOOLMARKET<br>PHARMACY INC           | 1kX3vzfQu3OHJcCCPg42Ls3o | C<br>Ir |
| Zulauf    | An     | tone     |    | 03/31/2010 | 08/15/2017   | AMOXICILLIN 250 MG/5 ML<br>SUSP   | 160  | .0 | 388      | 07/29/2017     | ERIC M<br>WOLFSON                    | Af4vlKfFnnrWDZGA12CQ     | N       |
| Homenick  | Jo     | natan    |    | 07/09/1961 | 08/15/2017   | ENALAPRIL MALEATE 20 MG<br>TAB    | 19.0 | )  | 425      | 07/31/2017     | DAVIS<br>PHARMACY                    | 6JeeW2V                  | V<br>C  |
| Kirlin    | Lu     | igi      |    | 10/13/1937 | 08/15/2017   | HUMATROPE 12 MG                   | 330  | .0 | 179      | 07/25/2017     | ACCREDO<br>HEALTH GROUP              | B2OKI0YiFFSHL1YHBIs      | c       |

The Dispenser Activity table will provide the prescription detail. You can sort it by any of its columns.

The Prescribers table will provide the prescriber name, and address if available, for any prescribers that wrote the prescriptions in the Dispenser Activity table.

| Therapeutic Class Summary                |    |    |    |   |
|------------------------------------------|----|----|----|---|
| SKELETAL MUSCLE RELAXANTS, MISCELLANEOUS | 1  | 1  | 1  | ^ |
| HIV NUCLEOSIDE, NUCLEOTIDE RT INHIBITORS | 2  | 2  | 2  |   |
| REPLACEMENT PREPARATIONS                 | 2  | 2  | 2  |   |
| BETA-ADRENERGIC BLOCKING AGENTS          | 12 | 10 | 12 |   |

A Therapeutic Class Summary table is provided as well for quick reference.

See the <u>Reports History</u> section for more information.

#### 4.1.3 Investigative Patient Request

The Investigative Patient Request provides three different search options.

Patient Name and Date of Birth Searches

"Specific Patient Info" Radial Button: Search for a single patient by name and date of birth.

"Alias Name(s)" Radial Button: Search for up to 4 names used by the patient at one time. (Name and Date of Birth is required for each Alias).

Phone Number Search

Search with the telephone number associated with the prescription.

Prescription Pick Up Unique Identifier

Search by identification number on document presented at the time the prescription was picked up. (Driver's License, Florida Identification Card, Passport etc.)

Note: The ID number may not be reported by all dispensers

 To run an investigative Patient Request, navigate to Menu > Insight > New Reports and click "Investigative Patient Request."

| Patient*      |                 |                                            |                            |                      |
|---------------|-----------------|--------------------------------------------|----------------------------|----------------------|
| earch for a p | atient using:   | ● Specific Patient Info<br>○ Alias Name(s) |                            |                      |
| ïrst Name     | Partial Search  | Identification Number 🔲 Partial Sea        | rch Address: Requires eith | ner City/State or Zi |
| bob           |                 |                                            | i.e 4300 N Broadway        |                      |
| ast Name      | Partial Search  | Phone Number                               | City                       | State                |
| estpatient    |                 | (000) 000-0000                             |                            | ~                    |
| ate of Birth  |                 |                                            | Zip Code                   |                      |
| MM/DD/YYY     | Y               |                                            |                            |                      |
|               |                 |                                            |                            |                      |
| x Date*       |                 | Drug                                       |                            |                      |
| Date Type:    | Written Date () | Fill Date                                  |                            |                      |
| From          |                 |                                            |                            |                      |
| 04/16/2017    |                 |                                            |                            |                      |
| Го            |                 |                                            |                            |                      |
| 04/40/0040    |                 |                                            |                            |                      |

- 2. Enter your patient criteria. The required criteria for each of the three searches are:
  - Patient Name and Date of Birth Search: First Name, Last Name + Date of Birth.
     Note: Due the different manner in which patient names can be provided by dispensers, we recommend using a partial search or "Alias Name Search" to ensure the user obtains all applicable results. Using partial search will result in a picklist for the user to select the appropriate patient.
  - Phone Number Search: Only enter the phone number associated with the prescription.
  - Prescription Pick Up Unique Identifier Search: Only enter the driver's license number, ID card number, passport number etc.
     Note: Dispensers may or may not have reported the spaces and hyphens.
- 3. Entering any additional information outside of the required criteria above, such as Address, City and Zip Code etc. will narrow the search and may eliminate applicable results. E-FORCSE<sup>®</sup> is not permitted to collect credit card numbers.
- 4. Date Range is always required, and users can select from either written date or fill date.
- Click "Search." A successful message is displayed on screen. Navigate to Menu > Insight > Reports History to view the results of your search.

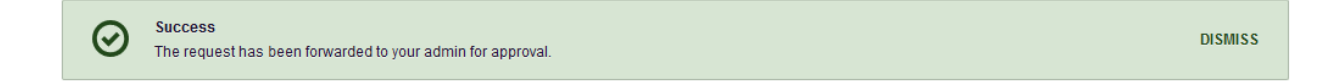

#### **Report Results**

| Report Requests Click on Report Type to view the report |                                         |                 |                 |                       |        |  |  |  |  |
|---------------------------------------------------------|-----------------------------------------|-----------------|-----------------|-----------------------|--------|--|--|--|--|
| Report Type                                             | Key Parameters                          | Match<br>Result | Requestor       | Request Date          | Status |  |  |  |  |
| Investigative Search<br>Request                         | First Name: bob, Last Name: testpatient | 1 Patients      | Jordan Crawford | 12/18/2017 7:29<br>AM | Ready  |  |  |  |  |

- 6. The report will be listed in a status of "In Review" until approved by the State Administrator.
- 7. Once the report has a status of "Ready," click the "Investigative Search Request" link to view the results of the report.
- 8. A picklist will display of all patients that matched the search. Select the appropriate patient(s) and click "Run Report."

#### **Investigative Patient Results**

Run Report

| Refine Search<br>1 matches found                     |                                           |                                        |  |
|------------------------------------------------------|-------------------------------------------|----------------------------------------|--|
| Select All<br>Select patient(s) to include in the re | port                                      |                                        |  |
| Bob Testpatient                                      | Date of Birth: 1900-01-01 Gender: unknown | 1023 NOT REAL STREET WITCHITA KS 67203 |  |
|                                                      |                                           |                                        |  |

9. The report begins with the patients table which will provides a list of all the linked records the system was able to locate for the patient(s) selected. Data export options are listed at the top of the report. Below the patient history table is a quick reference table of various summary counts.

| Report Prepared: 12/<br>Date Range: 12/18/2 | /18/2017<br>016 – 12/18/2017 |                 |                |                                        | Download PDF | CSV<br>Download CSV |
|---------------------------------------------|------------------------------|-----------------|----------------|----------------------------------------|--------------|---------------------|
| Bob Testpatier                              | nt DOB: 01/01/1900           | Gender: unknown | Patient Addres | s One: 1023 NOT REAL STREET            |              |                     |
| Linked Records                              |                              |                 |                |                                        |              |                     |
| Name                                        | DOB                          | ID              | Gender         | Address                                |              |                     |
| Bob Testpatient                             | 01/01                        | /1900 1         | unknown        | 1023 NOT REAL STREET WITCHITA KS 67203 |              |                     |
| BOB TESTPATIENT                             | 01/01                        | /1900 2         | male           | 1023 NOT REAL ST WITCHITA KS 67203     |              |                     |
| Report Criteria                             |                              |                 |                |                                        |              |                     |
| First Name L<br>bob te                      | .ast Name<br>estpatient      |                 |                |                                        |              |                     |
| Summary                                     |                              |                 |                |                                        |              |                     |
| Prescriptions:                              | 4                            |                 |                |                                        |              |                     |
| Prescribers:                                | 3                            |                 |                |                                        |              |                     |
| Pharmacies:                                 | 4                            |                 |                |                                        |              |                     |
| Private Pay:                                | 3                            |                 |                |                                        |              |                     |
| Active Daily MME:                           | 0.0                          |                 |                |                                        |              |                     |

10. The prescriptions table will display all pertinent information relating to the prescription and can be sorted by column.

| <b>•</b>                                                                                                    | npuor                                                                    | IS            |                    |                                                                                                |               |           |                                                                                  |                           |                            |                                                 |                                     |                                         |                   |                  |       |
|----------------------------------------------------------------------------------------------------|--------------------------------------------------------------------------|---------------|--------------------|------------------------------------------------------------------------------------------------|---------------|-----------|----------------------------------------------------------------------------------|---------------------------|----------------------------|-------------------------------------------------|-------------------------------------|-----------------------------------------|-------------------|------------------|-------|
| Filled -                                                                                                    | + ID \$                                                                  | Written       | \$ Drug            |                                                                                                | ¢ QTY \$      | Days \$   | Prescriber                                                                       | <b>♦</b> Rx #             | Pharn                      | nacy                                            | \$                                  | Refills \$                              | MME/D             | Pymt Type        |       |
| 08/07/2017                                                                                                    | 1                                                                        | 08/07/2017    | ALPRAZO            | LAM 2 MG TABLET                                                                                | 10.0          | 10        | Paul Doctor                                                                      | xx091                     | WALG                       | REEN CO.                                        |                                     | 0                                       |                   | insurance        |       |
| 01/03/2017                                                                                                    | 2                                                                        | 01/03/2017    | ACETAMIN<br>TABLET | OPHEN-COD #3                                                                                   | 3.0           | 3         | MULVANE<br>PHARMACY                                                              | AT1152500                 | HOME                       | ECARE PLUS                                      |                                     | 0                                       | 4.5               | paid             |       |
| 12/27/2016                                                                                                    | 2                                                                        | 12/27/2016    | ACETAMIN           | IOPHEN-COD #3                                                                                  | 3.0           | 3         | WALGREEN CO.<br>CO.                                                              | AT1152500                 | RANE<br>C DVI              | DALL, DANIEL<br>M                               |                                     | 0                                       | 4.5               | paid             |       |
| 12/20/2016                                                                                                    | 2                                                                        | 12/20/2016    | ACETAMIN<br>TABLET | IOPHEN-COD #3                                                                                  | 3.0           | 3         | WALGREEN CO.<br>CO.                                                              | AT1152500                 | Appris                     | ss Pharmacy                                     |                                     | 0                                       | 4.5               | paid             |       |
| Presci                                                                                                    | ribers                                                                   | ot be used to | benchmark a        | gainst dosage thre                                                                             | shords the    | ant for o | ploids prescribed to                                                             | r pain.                   |                            |                                                 |                                     |                                         |                   |                  |       |
| Presci                                                                                                    | ribers                                                                   | ot be used to | benchmark a        | gainst dosage thre                                                                             | shords the    | ant for o | ploids prescribed to                                                             | r pain.                   |                            |                                                 |                                     |                                         |                   |                  |       |
| Presci<br>Name                                                                                                    | ribers                                                                   | ot be used to | benchmark a        | Address                                                                                        | ishiolus me   | santioro  | City                                                                             | r pain.                   | ÷                          | State                                           | <b>\$</b> Z                         | (ip                                     | ¢ PI              | none :           |       |
| Presci<br>Iame<br>WALGREEN                                                                                                    | ribers                                                                   | :O.           | benchmark a        | Address<br>301 W MAIN ST                                                                       | ishiolus me   | santior o | City                                                                             | r pain.<br>NCE            | ¢                          | State<br>KS                                     |                                     | (ip<br>;7301                            | ¢ PI              | none :           | 5     |
| Presci<br>Iame<br>VALGREEN<br>Paul Doctor                                                                                                    | ribers                                                                   | :O.           | benchmark a        | Address<br>301 W MAIN ST                                                                       | ishords me    | santior o | City                                                                             | NCE                       | ÷                          | State<br>KS                                     | ¢ Z<br>6                            | (ip<br>17301                            | ¢ PI              | ione :           |       |
| Presci<br>Name<br>WALGREEN<br>Paul Doctor<br>WULVANE PH                                                                                                    | ribers<br>CO. C                                                          | :O.<br>ACY    | benchmark a        | Address<br>301 W MAIN ST<br>1008 SE LOUIS                                                      | DR            | santior   | City     INDEPENDEI     MULVANE                                                  | NCE                       | ÷                          | State<br>KS<br>KS                               |                                     | (ip<br>17301<br>17110                   | ¢ PI              | none :           |       |
| Presci Name WALGREEN Paul Doctor MULVANE Pi Disper                                                                                                    | ribers<br>CO. C<br>HARM/                                                 | :O.<br>ACY    | benchmark a        | Address<br>301 W MAIN ST<br>1008 SE LOUIS                                                      | DR            |           | City INDEPENDEI MULVANE                                                          | nce                       | ÷                          | State<br>KS<br>KS                               |                                     | <sup>(ip</sup><br>17301<br>17110        | \$ PI             | none :           |       |
| Presci Name WALGREEN Paul Doctor MULVANE Pl Disper Pharmacy                                                                                                    | ribers<br>I CO. C<br>HARM/                                               | :O.<br>ACY    | enchmark a         | Address Address Interference Address Address Address Address                                   | DR            |           | City INDEPENDEI MULVANE City City                                                | NCE                       | ¢                          | State<br>KS<br>KS<br>tate ¢ Z                   |                                     | (ip<br>17301<br>17110<br>\$             | ¢ PI              | none             | Þ /   |
| Presci<br>Iame<br>WALGREEN<br>Paul Doctor<br>WULVANE PH<br>Disper<br>Pharmacy<br>Appriss Pha                                                                                                    | ribers<br>CO. C<br>HARM/<br>nsers                                        | :O.<br>ACY    | benchmark a        | Address Address 301 W MAIN ST 1008 SE LOUIS Address 10401 LINN STA                             | DR<br>TION RD |           | City INDEPENDEI MULVANE City LOUISVILL                                           | r pain.<br>NCE            | ¢<br>\$<br>K               | State<br>KS<br>KS<br>tate ¢ Z<br>Y 4            | Z<br>6<br>6<br>6<br>10<br>10<br>223 | tip<br>17301<br>17110<br>€              | Phone<br>50281511 | none :           |       |
| Presci<br>NALGREEN<br>Paul Doctor<br>WULVANE PH<br>Disper<br>Pharmacy<br>Appriss Pha<br>HOMECARE                                                                                                 | ribers<br>CO. C<br>HARM/<br>nsers<br>rmacy<br>PLUS                       | NO.           | enchmark a         | Address Address 301 W MAIN ST 1008 SE LOUIS Address 10401 LINN STA B64 WILSON DF               | DR<br>TION RD |           | City INDEPENDEI MULVANE City LOUISVILL RIDGELAN                                  | r pain.<br>NCE<br>E<br>ID | ¢<br>\$ 51<br>K<br>M       | State<br>KS<br>KS<br>tate ¢ Z<br>Y 4<br>S 3     |                                     | (ip<br>17301<br>17110<br>€<br>3<br>7    | Phone<br>50281510 | none :<br>:<br>: | Þ /   |
| <ul> <li>Presci</li> <li>Name</li> <li>WALGREEN</li> <li>Paul Doctor</li> <li>MULVANE Pi</li> <li>Disper</li> <li>Pharmacy</li> <li>Appriss Pha</li> <li>HOMECARE</li> <li>RANDALL, D</li> </ul> | ribers<br>CO. C<br>HARM/<br>INSERS<br>Insers<br>Insers<br>PLUS<br>DANIEL | INC<br>C DVM  | benchmark a        | Address Address 301 W MAIN ST 1008 SE LOUIS Address 10401 LINN STA 864 WILSON DF 20 RAYFORD LN | DR<br>TION RD |           | City     INDEPENDEN     MULVANE     City     LOUISVILL     RIDGELAN     GREENVIL | E<br>ID<br>LE             | ¢<br>\$ \$1<br>K<br>M<br>S | State<br>KS<br>KS<br>V<br>Y<br>S<br>S<br>C<br>2 |                                     | tip<br>7301<br>7110<br>◆<br>3<br>7<br>9 | Phone<br>50281510 | 10ne :           | ÷ · · |

11. A prescriber and dispenser table is listed below the patient history to relate the prescriptions in the prescriptions table to their associated prescribers and dispensers.

| Therapeutic Class Summary                 |              |                  |                  |                |                   |        |  |  |
|-------------------------------------------|--------------|------------------|------------------|----------------|-------------------|--------|--|--|
| Therapeutic Class 4                       | Script Count | Dispensary Count | Prescriber Count | Total Quantity | Total Days Supply | ^      |  |  |
| BENZODIAZEPINES (ANXIOLYTIC, SEDATIV/HYP) | 1            | 1                | 1                | 10.0           | 10                |        |  |  |
| OPIATE AGONISTS                           | 3            | 3                | 2                | 9.0            | 9                 | $\sim$ |  |  |

12. A Therapeutic Class Summary table is provided as well for quick reference.

See the <u>Reports History</u> section for more information.

### 4.2 Reports History

Reports History is where all reports are stored. Users must navigate here to access any report that they have run.

To access Reports History, navigate to **Menu > Insight > Reports History.** 

Reports have 4 status types: Processing, Ready, In Review, and Rejected. In Review reports are awaiting approval or rejection from a State Administrator. Rejected Requests retain the rejection reason. To see the rejection reason, hover over the "Rejected" message in red. Processing reports are still running. "Ready" reports are reports that are approved by an administrator and available for viewing. To view the results of the report, click on the Report Name in the Report Type column.

| Advanced Options -                                        | REPORT TYPE any                                                |                   |                        | Sear                  | rch        |  |  |  |  |
|-----------------------------------------------------------|----------------------------------------------------------------|-------------------|------------------------|-----------------------|------------|--|--|--|--|
| Report Requests Click on Report Type to view the report   |                                                                |                   |                        |                       |            |  |  |  |  |
| Report Type                                               | Key Parameters                                                 | Match Result      | Requestor              | Request Date          | Status     |  |  |  |  |
| Investigative Search<br>Request<br>Documents: view        | First Name: John, Last Name: Doe, Birthdate:<br>1900-01-01     | No Match          | Jordan<br>Investigator | 04/11/2018 8:53<br>PM | Processing |  |  |  |  |
| Dispensary Activity<br>Request                            | DEA: PH1111119                                                 | ENDOR<br>PHARMACY | Jordan<br>Investigator | 04/02/2018 4:26<br>PM | Rejected   |  |  |  |  |
| Prescriber Activity<br>Request<br>Documents: view         | DEA: AP1111119                                                 | Appriss Inc       | Jordan<br>Investigator | 04/02/2018 4:04<br>PM | Ready      |  |  |  |  |
| Investigative Search<br>Request<br><b>Documents: view</b> | First Name: bob, Last Name: testpatient, Birthdate: 1900-01-01 | 1 Patients        | Jordan<br>Investigator | 04/02/2018 3:59<br>PM | Ready      |  |  |  |  |

Case numbers and comments, can be viewed or downloaded by clicking the "View" button. To close, click "View" again.

Reports History can be filtered by the following:

| Advanced Options • REPORT TYPE any            |                                |                                 |            |            |                              |  |  |
|-----------------------------------------------|--------------------------------|---------------------------------|------------|------------|------------------------------|--|--|
| Report Type:                                  | Obispenser Activity OPrescribe | er Activity O Investigative Sea | rch        |            |                              |  |  |
| Requestor First Name:<br>Requestor Last Name: |                                |                                 | iest Date  | Status     | Flagged for<br>Investigation |  |  |
| '<br>DE4:                                     |                                |                                 | 4/2017 9:3 | 9 Ready    |                              |  |  |
| NCPDP:                                        |                                |                                 | 4/2017 9:3 | 8 Ready    |                              |  |  |
| Request Date:                                 | MM/DD/YYYY                     |                                 | 4/2017 9:3 | 0 Ready    |                              |  |  |
| Search for:                                   | Shared Report                  |                                 | 4/2017 9:2 | 7 Ready    |                              |  |  |
|                                               |                                |                                 | 4/2017 8:1 | 6 Rejected |                              |  |  |

# 4.3 Shared Reports

If an administrator shares a report with a user, the user will receive an email to inform that an E-FORCSE<sup>®</sup> administrator has shared a report with them. The email will include instructions on how to view the report. Shared Reports can be viewed in Reports History.

- 1. Login to <a href="https://florida.pmpaware.net">https://florida.pmpaware.net</a>
- 2. Navigate to Menu > Insight > Reports History
- 3. Click "Advanced Options"
- 4. Click the "Shared Report" radio button and click search. A listing of shared reports is displayed.

| Advanced Options      | RT TYPE any SHARED REPORT Y                                             | res                               |                    | Search                 |        |
|-----------------------|-------------------------------------------------------------------------|-----------------------------------|--------------------|------------------------|--------|
| Report Type:          | <ul> <li>Dispenser Activity</li> <li>Prescriber</li> <li>Any</li> </ul> | r Activity O Investigative Search |                    |                        |        |
| Requestor First Name: |                                                                         |                                   | Requestor          | Request Date           | Status |
| Requestor Last Name:  |                                                                         |                                   | Jordan<br>Crawford | 04/10/2018<br>11:14 AM | Ready  |
| DEA:                  |                                                                         |                                   | Jordan<br>Crawford | 04/10/2018<br>11:09 AM | Ready  |
| NCPDP:                |                                                                         |                                   | Jordan<br>Crawford | 04/10/2018<br>11:09 AM | Ready  |
| Request Date:         | MM/DD/YYYY                                                              |                                   | Jordan<br>Crawford | 04/10/2018<br>11:03 AM | Ready  |
| Search for:           | Shared Report                                                           |                                   | Jordan<br>Crawford | 04/10/2018<br>11:00 AM | Ready  |

# 5 User Profile Management

The User Profile section allows users to view and edit certain aspects of their PMP AWAR<sub>x</sub>E account.

To Access the User Profile, navigate to **Menu > User Profile**.

# 5.1 My Profile

The My Profile section allows the user to view their account demographics such as role, position/rank, agency details, etc.

Users have the ability to update their address, email address, time zone, mobile phone number for password resets and supervisor(s) (if a delegate).

Updating agency name or badge number must be requested through the State Administrator. Contact information is located in the <u>Administrative Assistance</u> section.

| Name: Jordan Investigator<br>(ACTIVE: 04/16/2018)<br>Position/Rank: LE User<br>DOB: 01/01/1970<br>Primary Contact: 5021111111 |     | E<br>E<br>F | mployer:<br>mployer F<br>mployer F<br>tole: Loca | Jefferstow<br>10410 Tay<br>Louisville,<br>Phone: 5021<br>ax: | n PD<br>Iorsville Rd<br>KY 40299<br>I111111 |  |
|----------------------------------------------------------------------------------------------------|-----|-------------|--------------------------------------------------|--------------------------------------------------------------|---------------------------------------------|--|
| Setting                                                                                                    |     |             |                                                  |                                                              |                                             |  |
| Time Zone                                                                                                    |     |             |                                                  |                                                              |                                             |  |
| Eastern Time (US & Canada ~                                                                                                   |     |             |                                                  |                                                              |                                             |  |
| Contact Information                                                                                                    |     |             |                                                  |                                                              |                                             |  |
| Change email address associated with this profile                                                                             |     |             |                                                  |                                                              |                                             |  |
| Current Email: leuser@appriss.com                                                                                             |     |             |                                                  |                                                              |                                             |  |
| New Email Address                                                                                                    | _   |             |                                                  |                                                              |                                             |  |
| Euser@appriss.com                                                                                                    |     |             |                                                  |                                                              |                                             |  |
| Re-enter New Email Address                                                                                                    |     |             |                                                  |                                                              |                                             |  |
| leuser@appriss.com                                                                                                    |     |             |                                                  |                                                              |                                             |  |
| Supervisors                                                                                                    |     |             |                                                  |                                                              |                                             |  |
| I am a delegate for the following people *                                                                                    |     |             |                                                  |                                                              |                                             |  |
| Email                                                                                                    |     |             |                                                  |                                                              |                                             |  |
|                                                                                                    | Add |             |                                                  |                                                              |                                             |  |
| Selected Supervisors                                                                                                    |     |             |                                                  |                                                              |                                             |  |
|                                                                                                    |     |             |                                                  |                                                              |                                             |  |

1. Updating Employer Information: Users may update their Employer information by clicking the "Edit" link next to "Profile Info." Employer Name and Address can be updated here. Update the information in the requested fields and click "Update." Updating other fields like Agency Name

or badge number must be requested through the State Administrator.

To update the User Profile:

| Profile Info Edit           |                            |
|-----------------------------|----------------------------|
| Name: Jordan Investigator   | Employer: Jefferstown PD   |
| (ACTIVE: 04/16/2018)        | 10410 Taylorsville Rd      |
| Position/Rank: LE User      | Louisville, KY 40299       |
| DOB: 01/01/1970             | Employer Phone: 5021111111 |
| Primary Contact: 5021111111 | Employer Fax:              |
|                             | Role: Local                |
| Setting                     |                            |
| Time Zone                   |                            |
| Factor Time // IS & Canada  |                            |
| Eastern Time tuo o Ganada Y |                            |

2. Adding and Removing Supervisors: Delegate users may add additional supervisors to their accounts at the bottom of the screen. The delegate must enter their supervisor's email address and click add. If the delegate needs to remove a supervisor, click the "x" button next to the supervisor. Click "Save Changes."

| Supervisors                                         |     |
|-----------------------------------------------------|-----|
| I am a delegate for the following people *<br>Email | Add |
| Selected Supervisors                                |     |
| Email: leadmin@appriss.com                          | 8   |
| Save Changes                                        |     |

- 3. Email Address: To update the email address on the account, enter the new email address in the New Email Address and Re-enter Email Address fields. Click "Save changes." Upon saving a confirmation message will be displayed. Please ensure to click the link in the verification email received to verify the new email address. Note that the verification link is only valid for 20 minutes. If the user clicks the verification link after it has expired, they will be sent a new link.
- 4. Mobile Phone Number: To update the mobile phone number associated with the user account, enter the new phone number in the New Mobile Phone Number field, then re-enter it in the Re-enter New Mobile Phone Number field

| Change email address or mobile phone number a | issociated with this profile     |
|-----------------------------------------------|----------------------------------|
| Current Email: apprisstester+peer_reviewer@   | gmail.com                        |
| New Email Address                             | Re-enter New Email Address       |
|                                               |                                  |
|                                               |                                  |
| Current Mobile Phone Number:                  |                                  |
| New Mobile Phone Number                       | Re-enter New Mobile Phone Number |
| (###) ### ####                                | (####) #### ######               |

After Clicking "Save Changes," a successful message will be displayed on screen.

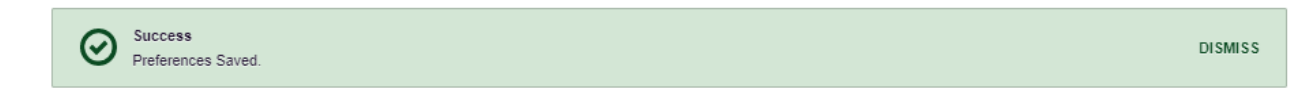

# 5.2 Delegate (Designee) Management

For supervisors (Agency Administrators), delegates associated with the user's account are displayed in a table found at **Menu > User Profile > Delegate Management**. From this location, the supervisor can approve or reject new delegates, or remove existing delegates from their account.

#### 5.2.1 Approving and Rejecting Delegates

- 1. When a user registers as a delegate for a supervisor, the supervisor receives an email alerting them that a delegate account is pending their approval.
  - a. If the request is not acted upon, PMP AWAR<sub>x</sub>E will send follow up emails advising that action is still required.
- The supervisor logs into the PMP AWAR<sub>x</sub>E application (<u>https://florida.pmpaware.net/</u>) and navigates to Menu > User Profile > Delegate Management.
- 3. From the Delegate management screen, the supervisor can see all delegates associated with their account. New Delegate(s) are identified as "Pending" in the Delegate Status column.

| Delegate<br>Select a delegate | Management<br>to review details. |       |                 |                |               |
|-------------------------------|----------------------------------|-------|-----------------|----------------|---------------|
| First                         | Last                             | Role  | Delegate Status | Date Requested | Date Verified |
| Jordan                        | Investigator                     | Local | Pending         | 04/11/2018     |               |
| Jordan                        | LE-User                          | Local | Pending         | 04/11/2018     |               |

4. The user selects the delegate to view their information in the detail card at the bottom of the screen.

| Delega                                                                                                    | te Managemer             | nt               |                 |                |               |
|----------------------------------------------------------------------------------------------------|--------------------------|------------------|-----------------|----------------|---------------|
| Select a del                                                                                                    | egate to review details. |                  |                 |                |               |
| First                                                                                                    | Last                     | Role             | Delegate Status | Date Requested | Date Verified |
| Jordan                                                                                                    | Investigator             | Local            | Pending         | 04/11/2018     |               |
| Jordan                                                                                                    | LE-User                  | Local            | Pending         | 04/11/2018     |               |
| Role: Loc<br>Phone: 502                                                                                                    | -<br>al<br>1111111       |                  | Validation      | 1 Supervisor   |               |
| Email: leuser@appriss.com (Unverified)<br>Address: 10410 Taylorsville Rd<br>Louisville, KY 40299<br>Date of Birth: 01/01/1970 |                          | Manage           | Jordan LE-Adr   | nin (pending)  |               |
|                                                                                                    |                          | Delegate (pendin | g)              | s.com          |               |
|                                                                                                    |                          | Badge (valid)    | 0 Delegates     |                |               |
|                                                                                                    |                          |                  | 2345252         | Healthcare S   | pecialty      |

5. To approve or reject the delegate, the supervisor must click the appropriate button above the delegate's information. The delegate will be removed from the list if rejected.

# 5.2.2 Removing Delegates (Designees)

- 1. If a supervisor decides to remove a delegate from their account, the supervisor navigates to **Menu > User Profile > Delegate Management**.
- 2. The supervisor selects the active delegate from the list displayed.
- 3. The supervisor clicks the "Remove" button in the detail card at the bottom of the screen.
- 4. The delegate will be placed back in pending status. The delegate is not removed from the supervisors list.
  - a. If a supervisor wants to add the user again at a later date, the supervisor can locate the former delegate in their list and select approve to add the delegate to their account again.
  - b. If a supervisor wants to completely remove the delegate from their account, the supervisor can select the former delegate and click the "Reject" button. This will remove them from the supervisor's account.
  - c. It is the supervisor's responsibility to regularly maintain the delegate listing to ensure to remove access if access is no longer necessary.

### 5.3 Password Management

Password management can be handled within PMP AWAR<sub>x</sub>E by the user. The user's password will expire after 90 days. A user can proactively change their password before it expires within the application through their user profile. If a password has expired, or if the user has forgotten the password, they can use "Reset Password" on the log in page to change their password. Note: You can reset your password via email or mobile phone text, if you have entered a mobile phone number in to your profile.

### 5.3.1 Updating the Current Password

- 1. When a user wants to change their current password, they navigate to Menu > User Profile > Password Reset.
  - a. This requires the user to know the current password and be logged into PMP AWAR<sub>x</sub>E.
- 2. The user must then enter their current password and enter a new password twice.
  - a. The password must contain at least 10 characters, including 1 capital letter and 1 special character (such as !,@,#,\$). Users cannot reuse any of their last 12 passwords.
- 3. The new password will take effect once the user has logged out of the application.

| Change Password           |  |
|---------------------------|--|
|                           |  |
| Current Password          |  |
| *                         |  |
| New Password              |  |
| *                         |  |
| New Password Confirmation |  |
| Change                    |  |

### 5.3.2 Resetting a Forgotten Password

1. When a user has forgotten their password or their password has expired, the user should click on the Reset Password link located on the log in screen.

| Log In                  |  |
|-------------------------|--|
| Email                   |  |
| Password Reset Password |  |
| Log In                  |  |
| Create an Account       |  |

2. The user must enter the email address they used to register with the application and click Continue.

|                                                                                    |                                                           | Log In                    |
|------------------------------------------------------------------------------------|-----------------------------------------------------------|---------------------------|
|                                                                                    |                                                           | STATE<br>State of station |
| Reset Password<br>Please enter the email address registered to your account below: | Registration Process Tutorial<br>Qet Adobe Acrobel Reader |                           |
| Enal                                                                               |                                                           |                           |
| Continue<br>Neved Help?                                                            |                                                           |                           |
|                                                                                    |                                                           |                           |

3. If the user has a mobile phone number entered in their profile, they will be prompted to select how they want to reset their password.

|                                                                                                    | Log In                                              |
|----------------------------------------------------------------------------------------------------|-----------------------------------------------------|
|                                                                                                    | STATE<br>DEMANTMENT OF PARLEY<br>Present by FAWORXE |
| Registration P<br>Get Adobe A<br>We found the following information associated with your account.                                          | rocess Tutorial<br>crobat Reader                    |
| <ul> <li>Text a code to ******7878. Standard messaging rates may apply.</li> <li>Email a reset password link to g***3@gmail.com</li> </ul> |                                                     |
| Continue                                                                                                    |                                                     |
| Need Help?                                                                                                    |                                                     |

- Select whether to reset the password via a code texted to the mobile phone number on file or via an email containing a link to reset the password.
   Note: Resetting the password via mobile phone requires that the mobile phone number is stored in the system. Please refer to My Profile for information on adding a mobile phone
- 5. Click **Continue**.

number to an account.

a. If the mobile phone option was selected, a verification code is sent to that mobile phone, and the user will be prompted to enter thecode.

|                                                                                                  |                                                           | Log In                                                   |
|--------------------------------------------------------------------------------------------------|-----------------------------------------------------------|----------------------------------------------------------|
|                                                                                                  | STAT<br>Powerd by                                         | TE<br>MENT OF HEALTH<br>FAWOR <sub>X</sub> e <sup></sup> |
| Enter Verification Code<br>We just sent a verification code to ******7878. Please enter it below | Registration Process Tutorial<br>Get Adobe Acrobat Reader |                                                          |
| Verification Code                                                                                |                                                           |                                                          |
| Continue<br>Didn't get a code? It may take a few minutes for the message to arrive. Try Again.   |                                                           |                                                          |
| Need Help?                                                                                       |                                                           |                                                          |

Once the verification code is received, enter it in the designated field, then click **Continue**.

OR

b. If the email option was selected and the email address is valid, the user will receive an email containing a link to reset the password. Once the email is received, click the link.

Once the verification code is entered or the email link is clicked, the Change Password page is displayed

6. Enter a new password in the **New Password** field, then re-enter it in the **New Password Confirmation** field. The password guidelines are provided below.

Passwords must contain:

- At least ten (10) characters
- One (1) uppercase letter
- One (1) lowercase letter
- One (1) special character such as !, @, #, \$, etc.

| Pa  | assword                                       |   |
|-----|-----------------------------------------------|---|
| •   | •••                                           | 0 |
| P   | assword Confirmation                          |   |
| Pa  | assword Must:                                 |   |
| •   | Minimum of 8 characters                       |   |
|     | Contain one upper case letter                 |   |
| → ✓ | Contain one lower case letter                 |   |
|     | Contain one special character (1 @ # \$ etc.) |   |
| •   |                                               |   |

Note that a checkmark appears next to each requirement as it is met.

#### 7. Click Change.

The password is updated, and the user will use the new password the next time they log in to the system.

a.

Notes:

- The password reset link is only active for 20 minutes. After the time has expired, you will need to repeat steps 1–5 to generate a new password reset email.
- If you use the mobile reset option, the validation code is only active for 20 minutes. In addition, only the most recent code is valid (e.g., if you requested a validation code twice, only the second code would be valid.
- Per our security protocol, PMP AWARxE will not confirm the existence of an account. If you do not receive an email at the email address provided, follow the steps below:

1. Ensure you entered a valid email address.

2. Check your Junk, Spam, or other filtered folders for the email.

3. If the email address is correct but you have not received the email, contact your PMP Administrator to request a new password or determine what email address is associated with your account.

4. Add the following email addresses and domains to your contacts list, or contact your organization's IT support to have them added as safe senders:

(a) <u>no-reply-pmpaware@globalnotifications.com</u>

(b) globalnotifications.com

(c) amazonses.com

# 6 Assistance and Support

# 6.1 Technical Assistance

If you need additional help with any of the procedures outlined in this guide, you can contact Appriss at:

1-877-719-3120

or

Create a support request using the following URL: https://apprisspmp.zendesk.com/hc/en-us/requests/new

### 6.2 Administrative Assistance

If you have non-technical questions regarding E-FORCSE®, please contact:

E-FORCSE<sup>®</sup>, Florida Prescription Drug Monitoring Program

4052 Bald Cypress Way Bin C16 Tallahassee, FL 32399 Phone: 1-850-245-4797 Fax: 1-850-617-6430 Email: e-forcse@flhealth.gov

# 7 Document Information

# 7.1 Disclaimer

Appriss has made every effort to ensure the accuracy of the information in this document at the time of printing. However, information may change without notice.